## PC MEMORY UPGRADE Step-by-Step

Jim McKnight www.jimopi.net MemoryUpgrade.lwp revised 3-1-2013

(00)

- 1. Power off the PC, unplug it, open it up, and carefully blow out all the dust inside (Blow air only, never use a vacuum).
- 2. With the PC open and unplugged, this is a good time to make sure the keep-alive battery is 3.0 vdc or greater. If not, replace it.
- 3. Blast any memory slots to be used with canned air.
- 4. Add or swap out the desired memory sticks being sure to wipe the contacts on each stick with a micro-cloth or lint-free cloth before inserting.
- 5. Put the PC back together and replug all cables.
- 6. Power up and verify that all the memory is recognized by the BIOS. (Older BIOS may not allow this.)
- 7. Boot the Windows system and check in "System Properties" that all the new memory is fully recognized by Windows (Control Panel > System). If not, then return to step-3. Re-clean the RAM sockets and RAM sticks and replug them back in.
- Virtual Memory size: Change the Virtual Memory size to "System Managed" (Control Panel > System > Advanced tab > Performance settings > Advanced tab > Virtual memory Change). Click on "System managed size", click the "Set" button, then the "OK" button. (You must have "Administrator" authority to do this).
- 9. MEMTEST86+: To fully test the memory, I suggest you run this bootable program that you download and burn to CD. Run one full pass (15 minutes or so).

Normally I take the time to go through my XP or Win7 "Quick System Checkup" on every PC that I work on.

Here is a link to the document on my website that I use to "Quick" checkout a PC. It is not really "quick", but is quicker than my 10 page tuneup checklist. <u>http://www.jimopi.net/PDFs/Word%20Pro%20-%20XP\_QuickCheckup.pdf</u>

All the utility programs that I use in my PC Checkup are free and download links to them can be found on my website: <u>http://www.jimopi.net/PDFs/Word%20Pro%20-%20Utilities1.pdf</u>